## Iniciar sesión en Canvas para padres

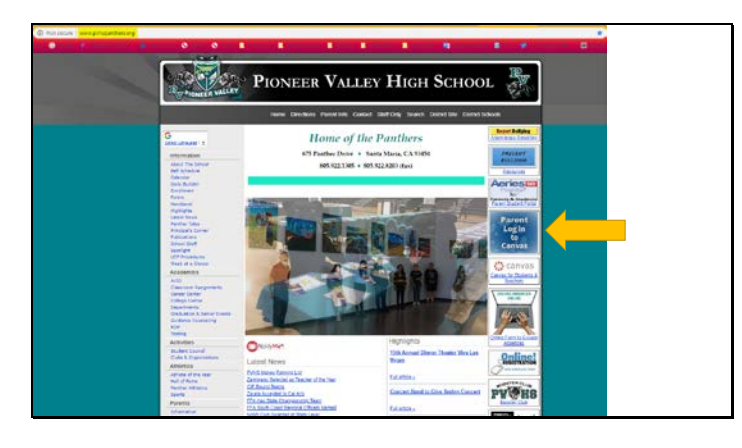

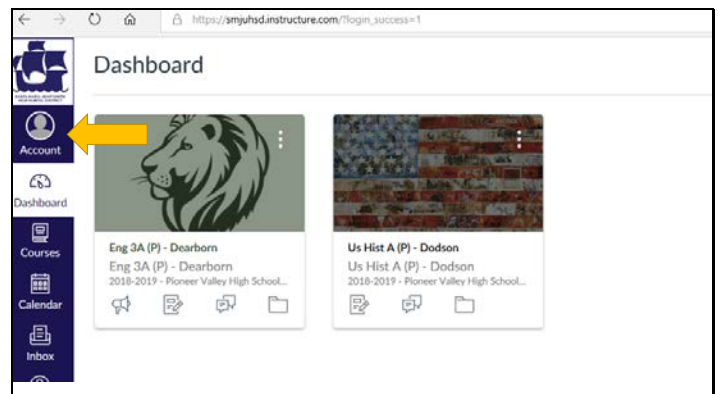

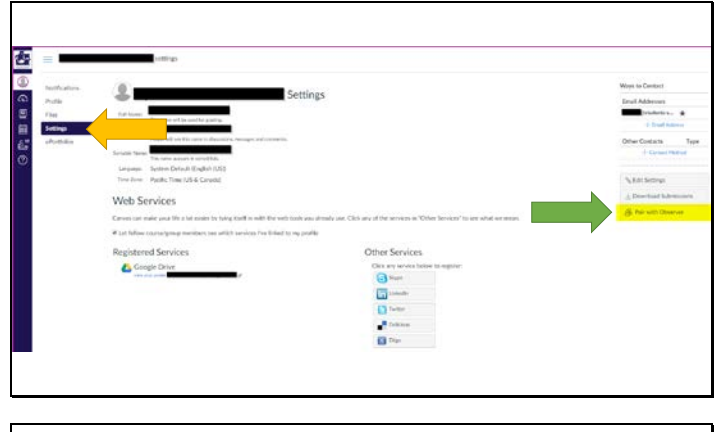

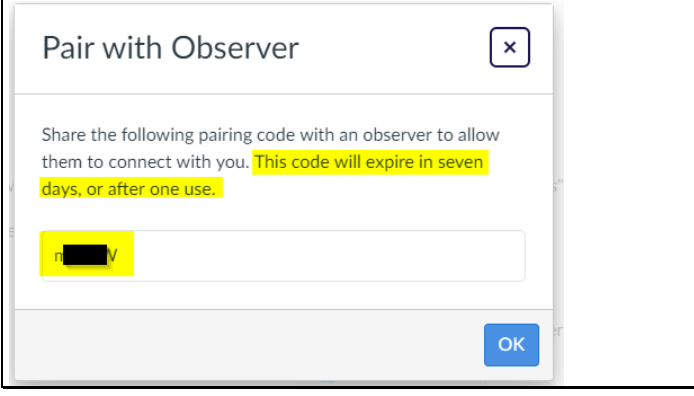

- Comenzar desde la página web de la escuela.
- Deberías ver dos botones de Canvas.
  - Los padres deben elegir el botón "Padres iniciar sesión en Canvas"
  - Los estudiantes deben elegir el botón
     "Canvas para estudiantes y maestros"
    - Para los estudiantes que ya han iniciado sesión con su correo electrónico de la escuela, pasarán por alto la página de iniciar sesión e irán directamente al tablero de Canvas.
- Primero, su estudiante necesita iniciar sesión en su cuenta de Canvas y encontrar el código para "Vincular con el observador"
- Desde el menú azul oscuro, seleccione Cuenta.

- A continuación, seleccione "Configuración".
- En el lado derecho de la pantalla (para pantallas más pequeñas, desplácese hasta la parte inferior de la página), seleccione "Vincular con el observador".

- Aparecerá una ventana emergente con un código. Este es el código de emparejamiento que necesitan los padres para crear su cuenta.
  - Nota: este código solo se puede usar una vez, por lo que cada padre debe pasar por el proceso con su estudiante por separado.

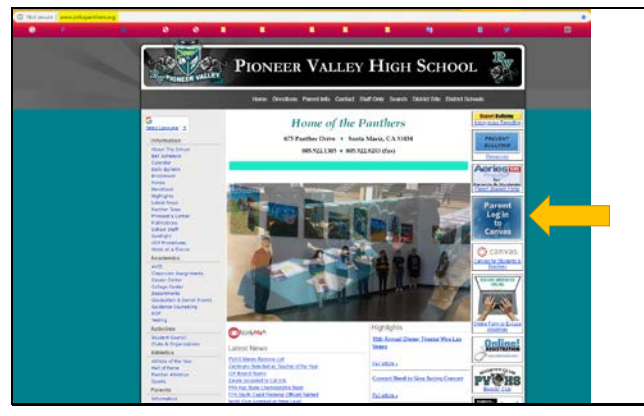

 Ahora que tiene el código de emparejamiento, vaya a la página web de la escuela y seleccione el botón "Iniciar sesión de padres en Canvas"

- Interse/Jongohadinstructure.com/login/canvas
- Percent Signup

  Your Kame

  Vour Kame

  Vour Knuil

  Pesseed

  Re-enter Pesseed

  Student Pairing Code

  What is a pairing toor 1

  Student Pairing Code

  Cancel

  Cancel

  Cont Particoparting

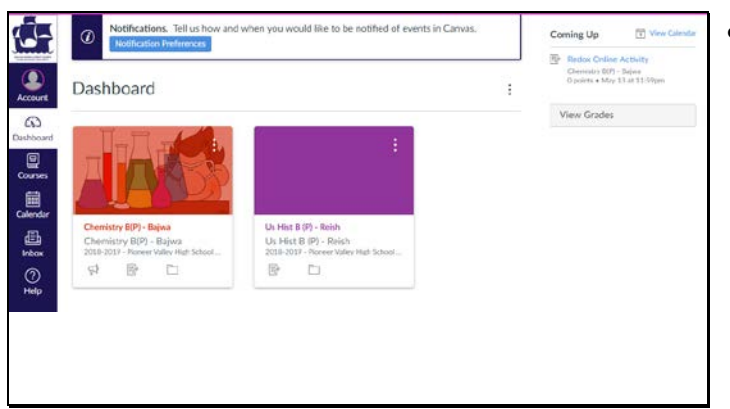

 ¡NO ingrese su correo electrónico en esta pantalla! Haga clic en el enlace "¿Padre de un Usuario de Canvas?".

- En la ventana emergente que aparece, ingrese
  - o Su nombre y apellido
  - o Su correo electrónico
  - Contraseña (ingrese la misma contraseña dos veces para la verificación)
  - Código de emparejamiento (de la cuenta Canvas de su estudiante)
- Después de hacer clic en "Comenzar a participar", se le llevará al tablero y luego podrá ver cualquiera de las clases y/o calificaciones de su estudiante.